# การใช้งานระบบบัญชีจ่ายเงินรายเดือน

ของสำนักงานเขตพื้นที่การศึกษาประถมศึกษาฉะเชิงเทรา เขต 1

1.เข้าสู่เว็บไซต์ https://www.cc1.go.th/

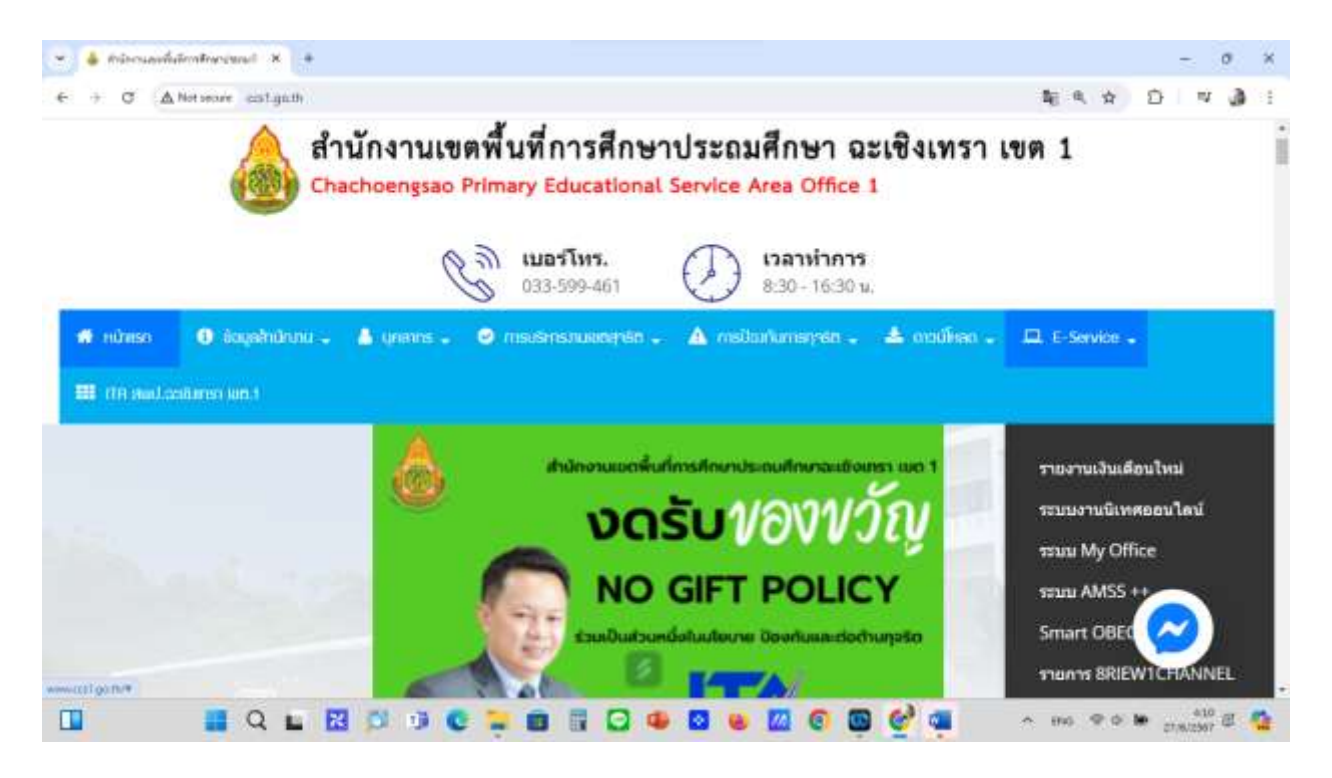

### 2. เลือก E-Service จะปรากฏไอคอน dropdown จากนั้น เลือกที่รายงานเงินเดือนใหม่

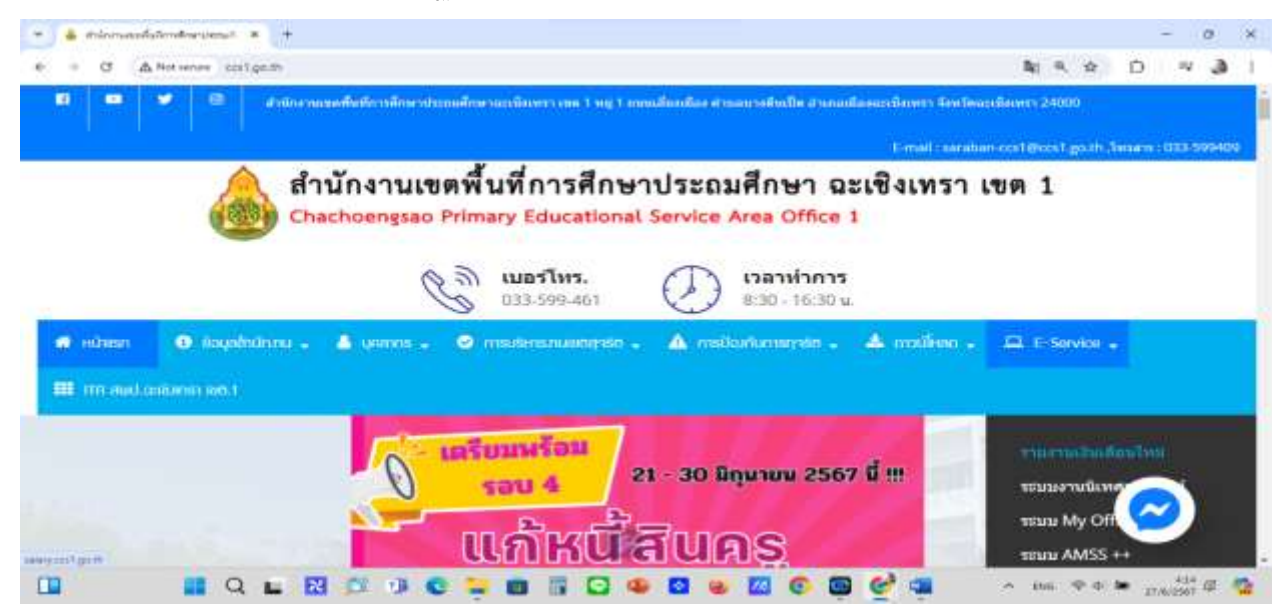

3. ใส่เลขประชาชน 13 หลัก และเลขบัญชีธนาคาร

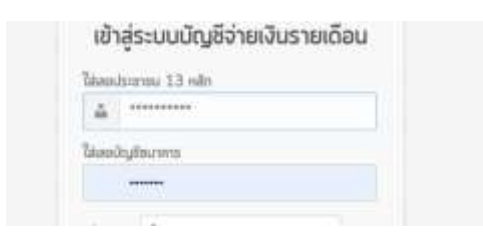

#### 4.เลือกกลุ่มตำแหน่งของท่าน

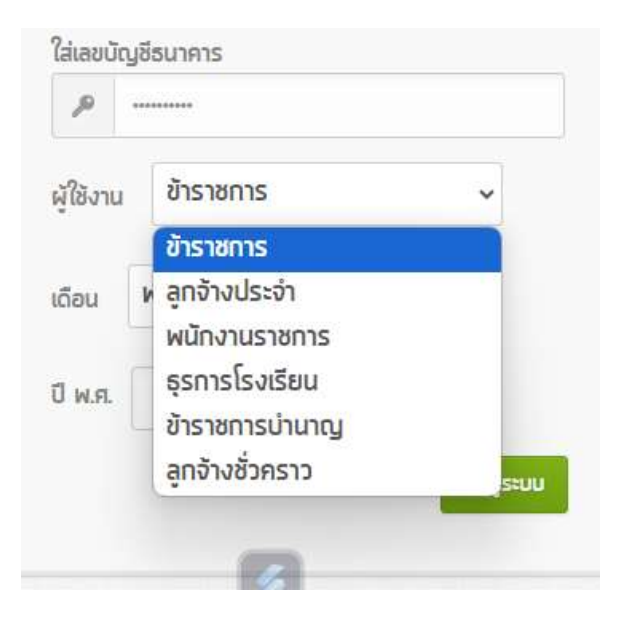

#### 5. เลือกเดือนที่ท่านประสงค์จะดูรายงาน

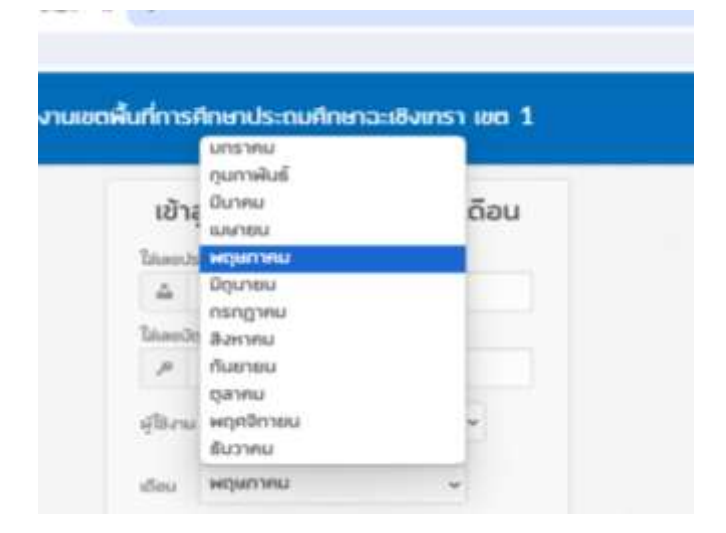

6.เลือก พ.ศ. ที่ประสงค์จะดูรายงาน

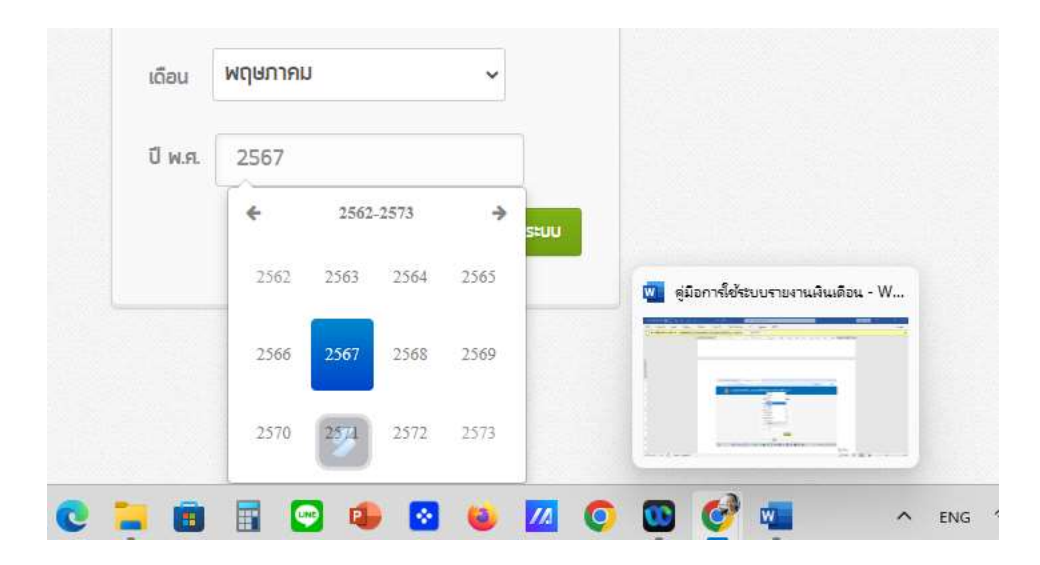

## 6.ระบบจะรายงานเงินเดือนประจำเดือน/ ปี ที่ท่านประสงค์เข้าดู

| หน่งกามอยในโกรสิงกร่อยนไ 🗴 💧 ระบบั             | haraharadas diar X +                                 |                                                       |                                                          |                                                                                          |         |     | * | 0 |
|------------------------------------------------|------------------------------------------------------|-------------------------------------------------------|----------------------------------------------------------|------------------------------------------------------------------------------------------|---------|-----|---|---|
| C ▲ Not secure salary.ccs1.go.th/pa            | ages                                                 |                                                       |                                                          |                                                                                          | क ह्य र | 1 0 |   | 3 |
|                                                | Usa                                                  | จ่าเดือน พฤษภาคม พ.ศ. 2567                            | K.                                                       |                                                                                          |         |     |   |   |
|                                                | 1                                                    | นง(                                                   |                                                          |                                                                                          |         |     |   |   |
|                                                |                                                      |                                                       |                                                          |                                                                                          |         |     |   |   |
|                                                |                                                      |                                                       |                                                          |                                                                                          |         |     |   |   |
|                                                | เดือน พฤษภ                                           | ทศม Y ปี พ.ศ. 2567                                    | osana                                                    |                                                                                          |         |     |   |   |
| comerc                                         | เอือบ พฤยา                                           | пяц ¥ () м.я. 2567                                    | çiaya<br>Sterrite                                        | enorine                                                                                  |         |     |   |   |
| รายการรา<br>เงินเลือน                          | เอียน <sup>พฤยภ</sup><br><b>ยรับ</b><br>46,250.00    | กคม ¥ () พ.ศ. 2567                                    | çêçe<br>Serte<br>866.64                                  | <b>ราอว่าย</b><br>กรุงไทยมกาะโทธิ์มอออ                                                   |         |     |   |   |
| รายการราง<br>เงินเดือน<br>วิทยฐาณะ             | เอือบ <sup>พฤษภ</sup><br><b>ยรับ</b><br>46,250.00    | กรม v () พ.ศ. 2567<br>ภาษ์<br>กบร./กสจ./ปกสด          | <b>CEAUE</b><br>SIEVIS<br>866.64<br>1,387.50             | <b>รายว่าย</b><br>กรุงไหยงกาะไทธิ์แอลล์<br>กรุงไทยจักรทรรลิ์                             |         |     |   |   |
| รายการรา<br>เง้าแล้อน<br>วิทษฐาน:<br>ค่าดอบแหน | เดือน <sup>เม</sup> ตุยา<br><b>ยรับ</b><br>46,250.00 | กรม v () พ.ศ. 2567<br>กาษ์<br>กบระ/กสร./ปกสด<br>รษพล. | <b>द्रांक्यून</b><br><b>STEMTS</b><br>866.64<br>1,387.50 | <b>รายว่าย</b><br>กรุงไหยเกาะโทธิ์มอลล์<br>กรุงไหยจักรพรรลิ์<br>กรุงไทยกระพุ่มแบน,สุขาว3 |         |     |   |   |

7.กรณีที่ท่านต้องการ พิมพ์สลิปเงินเดือนให้เลือกที่คำว่า พิมพ์สลิป (สีฟ้า)

|                                         | nuquun       | สุขาย.<br>พระไม่แกรงประจะ |                        |
|-----------------------------------------|--------------|---------------------------|------------------------|
| รวมรายรับ :                             | 47,660.00    | รวมสรายจำก 1              | 2,296.44               |
| วันพี่จ่าย : 28                         | พฤษภาคม 2567 | ขอดคงเหลือโอ              | ณาสำนัญที่ : 45,363.58 |
|                                         |              |                           |                        |
|                                         | 🖨 Roxiaād 🕞  | ออกจากระบบ                |                        |
|                                         | 🔒 wuxaad     | บมาระบบ                   |                        |
| 🗐 รายการหนึ่งสือรับรองกาลีพัก ณ ที่ล่าย | 🔒 Ruskalid   | ออกจากระบน                |                        |

#### 8.ระบบจะปรากฏหน้าสลิปพร้อมพิมพ์

| 👻 🌲 träceanskärerbergand 🗴 🗼 melybralaraba ekire 🗎 | · F viewfulf                                                                                                    | * +                                                                                                    |                                                                                                    | - 0 X     |
|----------------------------------------------------|----------------------------------------------------------------------------------------------------|----------------------------------------------------------------------------------------------------|----------------------------------------------------------------------------------------------------|-----------|
| ← → ♂ ▲ Not secure salary cost get th/ view Pat    |                                                                                                    |                                                                                                    | Q, \$                                                                                                    | 10 N 👌 i  |
| ≡ viewhdt                                          | 1171 - Esse                                                                                                    | + 🖽 👁                                                                                                    |                                                                                                    | 1 8 F     |
|                                                    |                                                                                                    | ประจำเพื่อน พฤษภาคม 2567                                                                                                    |                                                                                                    |           |
|                                                    | ชื่อ - มามสกูล<br>พมาย                                                                                                    | 🗍 ฟิฟีตาย : 28 พฤษภาพม 2567                                                                                                    | สำนานสินโอนเข้ามัญชี 45,363.56 บาท                                                                                                    |           |
|                                                    | านนั้น                                                                                                    |                                                                                                    | 110010                                                                                                    |           |
|                                                    | เงินสิน 48,250.05<br>วิทงฐาน<br>ทางกับสน<br>ทางกับสินสิยชน 1,810.05<br>ทางกับ<br>พ.ศ.ก.<br>พ.ศ.ก.<br>พ.ศ.ก.<br>พ.ศ.ก.<br>ภาพระสาท<br>เป็นตามโก | ราชี 500.04<br>การประเทศ 3,357.50<br>รุทศ<br>รุทศ<br>รุทศ<br>รุทศ<br>สุทธ<br>ธรร<br>ธรร<br>ธรร<br>ธรร<br>ธรร<br>ธรร<br>ธรร<br>ธรร<br>ธรร<br>ธ | ក្មាញ់ការការដាំស៊ី សរលេខ<br>កម្មជំនាមបិការការគឺ<br>កម្មជំនាមបែកនេសសេរុកការ<br>កម្មជំនាមបាកដែ<br>កម្មជំនាមបាកដែក<br>កម្មជំនាមបាកដំណើរ<br>សំណាការ<br>ស្តេងសេរ<br>កម្មជំនាមប្រសាស<br>សេរសាសិន ៥2.38<br>ភ្នំម្នាម<br>ក្នុងសេរ<br>ក្នុងសេរ<br>ក្នុងសេរ<br>ក្នុងសេរ<br>ក្នុងសេរ<br>ក្នុងសេរ<br>ក្នុងសេរ<br>ក្នុងសេរ<br>កម្មសំអាន<br>ក្នុងសេរ<br>កម្មសំអាន<br>កម្មសំអាន<br>កម្នង<br>កម្មសំអាន<br>កម្មសំអាន<br>កម្នង<br>កម្នង<br>កម្មសំអាន<br>កម្មសំអាន<br>កម្មសំអាន<br>កម្មសំអាន<br>កម្មសំអាន<br>កម្មសអាន<br>កម្មសំអាន<br>កម្នង<br>កម្មសំអាន<br>កម្មសំអាន<br>កម្នង<br>កម្មសំអាន |           |
|                                                    | รามรายใน 47,660.00                                                                                                    | 11470418                                                                                                    | 2,296,44                                                                                                    |           |
| □ <b>■</b> Q <b>■</b> 🛛 Ø Ø Ø C 1                  |                                                                                                    |                                                                                                    | 🤣 👊 🔺 HIG 19 D                                                                                                    | * 218 g 🤷 |